**Zollamt Österreich** Nationaler Emissionszertifikatehandel

## Zugang für Privatpersonen (kein USP-Zugang) zum CBAM Transitional Registry (CBAM-Übergangsregister)

Guide zur Zugangsbeantragung und zum Einstieg in das CBAM Transitional Registry (CBAM-Übergangsregister), die zentrale CBAM Online Plattform der Europäischen Kommission zur Abgabe der vierteljährlichen CBAM-Berichte.

### **ACHTUNG!**

Der vorliegende Guide richtet sich ausschließlich an Privatpersonen (kein USP-Zugang). Den Guide für Unternehmen (mit USP-Zugang) finden Sie <u>hier</u>.

Ein **Wechsel des Zugangsverfahrens** – Privatperson (kein USP-Zugang) vs. Unternehmen (mit USP-Zugang) – ohne vorherige Rücksprache mit dem Amt für den nationalen Emissionszertifikatehandel (AnEH), kann zu Problemen bei der Berichtsabgabe führen. Bitte kontaktieren Sie in diesem Fall vorab das AnEH.

Wien 1030, 2023

# Einstieg CBAM Transitional Registry (CBAM-Übergangsregister):

Für den Einstieg in das CBAM Transitional Registry (CBAM-Übergangsregister) sind für Privatpersonen (kein USP-Zugang) bzw. Unternehmen (mit USP-Zugang) jeweils **unterschiedliche Einstiegsmöglichkeiten** vorgesehen. Der **vorliegende Guide** richtet sich ausschließlich an **Privatpersonen (kein USP-Zugang)**. Den Guide für Unternehmen (mit USP-Zugang) finden Sie <u>hier</u>.

Haben Sie einen Zugang zum Unternehmensserviceportal (USP) ist ein Einstieg über diesen zwingend vorgesehen!

|                                                                                                    | Ň                                                                                                    |
|----------------------------------------------------------------------------------------------------|----------------------------------------------------------------------------------------------------|
| <ul> <li>Unternehmen</li> <li>USP-Zugang vorhanden</li> <li>Nähere Informationen zur Nutzung von<br/>USP finden sie <u>hier</u></li> </ul>                          | <ul><li>Privatpersonen</li><li>Kein USP-Zugang vorhanden</li></ul>                                         |
| Der Einstieg ins CBAM Transitional Registry ist<br>direkt mittels USP möglich. Sie müssen lediglich<br>einige Einstellungen innerhalb des USP-Portals<br>vornehmen. | Voraussetzung für den Einstieg ins CBAM<br>Transitional Registry ist eine Zugangsbeantragung<br>beim AnEH. |

### Guide – Privatpersonen (kein USP-Zugang)

Das CBAM Transitional Registry (CBAM-Übergangsregister) wird durch die Europäische Kommission bereitgestellt und verwaltet. Zweck der Online-Plattform ist die Abwicklung der CBAM-Berichtspflichten.

### ACHTUNG!

Der vorliegende Guide richtet sich ausschließlich an Privatpersonen (kein USP Zugang). Den Guide für Unternehmen (mit USP Zugang) finden Sie <u>hier</u>.

### Zugangsvoraussetzungen:

Um auf das CBAM Transitional Registry (CBAM-Übergangsregister) zugreifen zu können, müssen Sie folgende Vorbedingung erfüllen:

- EORI-Nummer (Economic Operators' Registration and Identification) vorhanden
- EU-Login (Authentifizierungssystem) vorhanden
- Zugangsbeantragung beim AnEH gestellt und Freischaltung durch AnEH bestätigt

### Inhalt des Guides:

- 1. Antrag auf Zuteilung einer EORI-Nummer stellen
- 2. EU-Login erstellen
- 3. Zugangsbeantragung für Privatpersonen zum CBAM Transitional Registry beim AnEH einreichen
- 4. Einstieg in das CBAM Transitional Registry (Online Plattform)

### 1. Antrag für eine EORI-Nummer

Eine EORI-Nummer (Economic Operators' Registration and Identification) kann beim Zollamt Österreich beantragt werden. Sie dient als zentrale Identifikationsnummer zur Verknüpfung von Zollanmeldungen und der vierteljährig abzugebenden CBAM-Berichte. Die EORI-Nummer des Berichtspflichtigen ist bei der Zollanmeldung von CBAM-Waren zwingend anzugeben. Eine genaue Anleitung zum EORI-Antragsverfahren finden Sie auf der Webseite des BMF: <u>EORI-Antragsverfahren</u>.

### 2. EU-Login erstellen

Sie benötigen einen EU-Login, um sich im CBAM Transitional Registry (CBAM-Übergangsregister) anmelden zu können.

### 1. Schritt:

Rufen Sie bitte die Seite <u>https://ecas.ec.europa.eu/cas/login\_</u>auf. Standardmäßig öffnet sich das Fenster auf Englisch. Um die Sprache zu ändern, öffnen Sie die Dropdown-Liste und wählen die gewünschte Sprache aus.

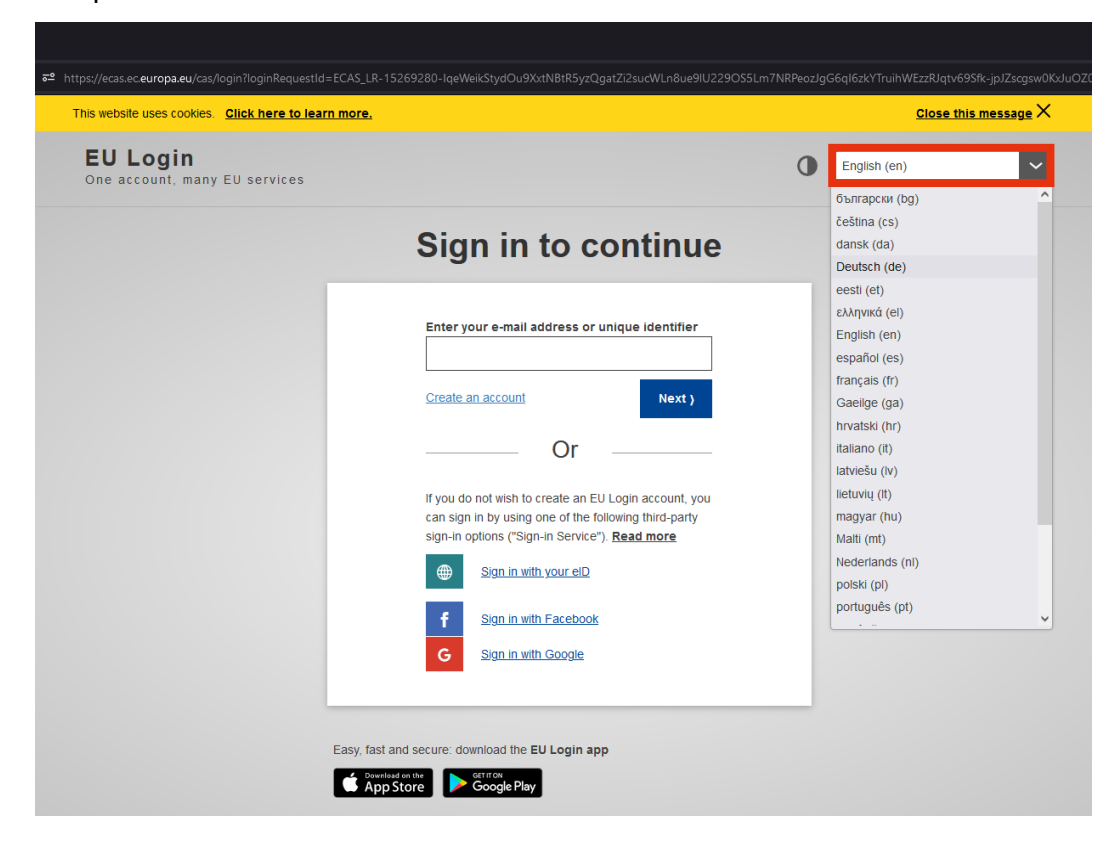

Klicken Sie auf Neues Konto erstellen.

| ttps://ecas.ec.europa.eu/cas/login?loginRequestId=ECAS_LR-15<br>Dieses Portal verwendet Cookies. <u>Klicken Sie hier, um me</u> | 269280-IqeWeikStydOu9XxtNBtR5yzQgatZi2sucWLn8ue9IU229OS5Lm7f<br><mark>ehr zu erfahren.</mark>                                                                                                    | NRPeozJgG | i6ql6zkYTruihWEzzR.<br><u>Diese Nac</u> |
|----------------------------------------------------------------------------------------------------|----------------------------------------------------------------------------------------------------|-----------|-----------------------------------------|
| EU Login<br>One account, many EU services                                                                                       |                                                                                                    | •         | Deutsch (de)                            |
| Bitte                                                                                                    | anmelden, um fortzufah                                                                                                    | ren       |                                         |
|                                                                                                    | Geben Sie Ihre E-Mail-Adresse oder Ihren   Benutzernamen an.     Neues Konto erstellen     Weiter )     Ocer      Tyou do not wish to create an EU Login account, you can sign in by using one of the following third-party sign-in options ("Sign-in Service"). Read more   Image: Comparison of the following third-party sign-in options ("Sign-in Service"). Read more     Image: Comparison of the following third-party sign-in options ("Sign-in Service"). Read more     Image: Comparison of the following third-party sign-in options ("Sign-in Service"). Read more     Image: Comparison of the following third-party sign-in options ("Sign-in Service"). Read more     Image: Comparison of the following third-party sign-in options ("Sign-in Service"). Read more     Image: Comparison of the following third-party sign-in options ("Sign-in Service"). Read more     Image: Comparison of the following third-party sign-in Service"). Read more     Image: Comparison of the following third-party sign-in Service"). Read more     Image: Comparison of the following third-party sign-in Service"). Read more     Image: Comparison of the following third-party sign-in Service"). Read more     Image: Comparison of the following third-party sign-in Service"). Read more     Image: Comparison of the following third-party sign-in Service"). Read more     Image: Comparison of the following third-party sign-in Service"). Read more     Image: Comparison of the following third-party sign-in Service"). Read more     Image: Co |           |                                         |

### 3. Schritt:

Füllen Sie das Formular mit Ihren Daten aus. Lesen und **bestätigen** Sie die **Datenschutzerklärung**. Anschließend klicken Sie auf **Neues Konto erstellen**.

| F <sup>2</sup> https://casec.europa.eu/cas/eim/external/register.cgi?loginRequestId=ECA5_LR=15269280-1qeWeikStydOu9XxtNBR5yzQgatZi2sucWLn8ue9IU229OSSLm7NRPeozIgG6ql6zkYTruihW Dieses Portal verwendet Cookles. <u>Klicken Sie hier, um mehr zu erfahren.</u> Dieses Portal verwendet Cookles. <u>Klicken Sie hier, um mehr zu erfahren.</u> |                                                                                                    | richt schließen > |                       |           |
|----------------------------------------------------------------------------------------------------|----------------------------------------------------------------------------------------------------|-------------------|-----------------------|-----------|
| EU Login<br>One account, many EU services                                                                                                    |                                                                                                    | 0                 | Deutsch (de)          |           |
|                                                                                                    |                                                                                                    | 1                 | Neues Konto erstellen | Anmeldung |
|                                                                                                    | Neues Konto erstellen                                                                                                    |                   |                       |           |
|                                                                                                    | Hilfe für externe Benutzer                                                                                                    |                   |                       |           |
|                                                                                                    | Vorname                                                                                                    |                   |                       |           |
|                                                                                                    | Nachname                                                                                                    |                   |                       |           |
|                                                                                                    | E-Mail                                                                                                    |                   |                       |           |
|                                                                                                    | E-Mail bestätigen                                                                                                    |                   |                       |           |
|                                                                                                    | Sprache der E-Mail Deutsch (de)                                                                                                    |                   |                       |           |
|                                                                                                    | Durch Anklicken dieses Feldes bestätigen Sie,<br>nachstehendes Dokument gelesen und verstanden<br>zu haben: <u>Datenschutzerklärung</u> |                   |                       |           |
|                                                                                                    | Neues Konto erstellen Abbrechen                                                                                                    |                   |                       |           |

Nachdem Sie ein neues Konto erstellt haben, erhalten Sie eine E-Mail an jene E-Mail-Adresse, die Sie zuvor angegeben haben. Diese E-Mail enthält einen Link, den Sie aufrufen müssen, um ein Passwort für den EU-Login zu erstellen. **Klicken Sie auf den Link.** 

| Sehr geehrte(r).                                                                                                    |
|----------------------------------------------------------------------------------------------------|
| Sie wurden in EU Login registriert.                                                                                                    |
| Ihre E-Mail-Adresse ist                                                                                                    |
| Um Ihr Passwort zu erstellen, klicken Sie auf diesen Link:<br><u>diesen Link</u>                                                                                                    |
| Die für die Erstellung Ihres Passworts verfügbare Zeit beträgt maximal 24 Std., ab dem Zeitpunkt, zu dem diese Mitteilung verschickt wurde. Wir möchten Sie jedoch auffördern, dies möglichst umgehend zu erledigen. Nach Ablauf dieser Frist können Sie einen weiteren Versuch starten, indem Sie auf denselben Link klicken: Sie müssen dann Ihren Benutzernamen erneut eingeben und Ihre Anfrage bestätigen.                                                                                                    |
| Sollte der oben angegebene Link nicht funktionieren, können Sie die folgende Adresse (vollständige Adresse kopieren!) kopieren und in die Adressleiste Ihres Browsers einfügen:<br>https://ecas.ec.europa.eu/cas/init/mi/51198-8AwnGL2ltfBR2Kj4CpbUpn1hSLwipyWB4Gw9OmR0FBCoFu7lHrGdNtzSTzhuJED-9.7.3-dn1p/cas/init/initialise<br>wayf.domain=external&wayf.remember=checked&wayf.submit=Select&uid=n00dm5h4&resetCode=IDxeXcrchj3vQu3ffmpXkwszZ6AuVQ9pGtnwLCYun4<br>taxation.learning.europa.eu%2Fsimplesam1%2Fmodule.php%2Fsam1%2Fsp%2Fsam12-acs.php%2Fecas |
| Sollten Probleme auftreten, antworten Sie bitte nicht auf diese Nachricht, sondern klicken Sie auf die Hilfs- oder Kontaktinformationslinks auf den Seiten, für die Sie sich registrieren wollen.                                                                                                    |
| Hinweis: Es kann bis zu fünf Minuten nach Erhalt dieser E-Mail dauern, bis auf der oben genannten Seite Ihre Anmeldung registriert wird.                                                                                                    |
| Sie erhalten diese Nachricht von EU Login.                                                                                                    |
|                                                                                                    |

### 5. Schritt:

Erstellen Sie ein Passwort (Mindestanforderungen beachten) und klicken Sie auf Absenden.

| O A ≈ https://webgate.ec.europa.eu/cas/init/m/43297-pi | SDEexNADwvg7kdWbesZag9Bo6ted5FlINmCfD3xtCjzdoR3KWq6eJYILmWh4-9.8.2-dn2p/cas                                                                                                    | init/initialisePasswordLogin.cgi?wayf.domain=exter |
|--------------------------------------------------------|----------------------------------------------------------------------------------------------------|----------------------------------------------------|
| Dieses Portal verwendet Cookies. Klicken Si            | Diese Nachricht schließen X                                                                                                    |                                                    |
| EU Login<br>One account, many EU services              | C                                                                                                    | Deutsch (de)                                       |
|                                                        |                                                                                                    | Neues Passwort Anmeldung                           |
|                                                        | Neues Passwort                                                                                                    |                                                    |
|                                                        | Bitte wählen Sie Ihr neues Passwort.                                                                                                    |                                                    |
|                                                        | (Extern)<br>Neues Passwort                                                                                                    |                                                    |
|                                                        |                                                                                                    |                                                    |
|                                                        | Neues Passwort bestatigen                                                                                                    |                                                    |
|                                                        | Absenden                                                                                                    |                                                    |
|                                                        | Ihr Passwort darf nicht Ihren Benutzernamen enthalten und muss mindestens<br>10 Zeichen aus mindestens drei der folgenden vier Zeichengruppen enthalten<br>(Leerzeichen zugelassen): |                                                    |
|                                                        | <ul> <li>Großbuchstaben: A bis Z</li> <li>Kleinbuchstaben: a bis z</li> <li>Ziffern: 0 bis 9</li> <li>Sonderziekhen: '\#\$5%()*,-/;&lt;=&gt;?@(\}_`()~</li> </ul>                    |                                                    |
|                                                        | Beispiele: UXuSYAEOo; RO!gVmSkUb hfav@6cHLn                                                                                                    |                                                    |
|                                                        | [Weitere Beispielpasswörter erzeugen]                                                                                                    |                                                    |

Sie erhalten die Bestätigung, dass Sie ihr Passwort erstellt haben. Mit Klicken auf **Weiter** kommen Sie zurück auf die Startseite der EU-Login Seite.

| 🕫 https://webgate.ec.europa.eu/cas/login?login?equestId=ECAS_LR-15584759-DEWIKm7cBcnirgLzK8zIZ8kRKEEzXcp1hFPYh72ftzs:Wvzt7gUhVzm3wyHlpy5Agf5E6HqAEUg1LtXjeSAr3Dp0-jpJZscgsw0K |                                                                       |   |                |                       |
|----------------------------------------------------------------------------------------------------|-----------------------------------------------------------------------|---|----------------|-----------------------|
| Dieses Portal verwendet Cookies. Klicken Sie hier, um mehr zu erfahren,                                                                                                    |                                                                       |   | Diese Nachric  | <u>ht schließen</u> X |
| EU Login<br>One account, many EU services                                                                                                    |                                                                       | • | Deutsch (de)   | ~                     |
|                                                                                                    |                                                                       |   | Neues Passwort | Anmeldung             |
|                                                                                                    | Neues Passwort                                                        |   |                |                       |
|                                                                                                    |                                                                       |   |                |                       |
|                                                                                                    | Ihr EU Login-Passwort wurde geändert.                                 |   |                |                       |
|                                                                                                    | Klicken Sie unten auf Weiter, um weitergeleitet zu werden zu tracesnt |   |                |                       |
|                                                                                                    | Weiter                                                                |   |                |                       |
|                                                                                                    |                                                                       |   |                |                       |
|                                                                                                    |                                                                       |   |                |                       |
|                                                                                                    |                                                                       |   |                |                       |
|                                                                                                    |                                                                       |   |                |                       |
|                                                                                                    |                                                                       |   |                |                       |
|                                                                                                    |                                                                       |   |                |                       |
|                                                                                                    |                                                                       |   |                |                       |

Die beim EU-Login verwendete E-Mail-Adresse müssen Sie bei der Zugangsbeantragung (Formular CBAM 1) zum CBAM Transitional Registry (CBAM-Übergangsregister), die Sie beim AnEH einreichen, angeben.

## 3. Zugangsbeantragung beim AnEH einreichen

Den Zugangsantrag (Formular CBAM 1) zum CBAM Transitional Registry (CBAM-Übergangsregister) können Sie <u>hier</u> herunterladen. Senden Sie das ausgefüllte und unterschriebene Formular (inkl. Kopie eines Ausweisdokumentes) an das AnEH. Die Übermittlung muss per Fax oder per Post erfolgen. Aus rechtlichen Gründen kann die Übermittlung per Mail leider nicht akzeptiert werden.

#### 1. Möglichkeit: Antrag per Fax übermitteln

Bitte senden Sie den ausgefüllten und unterschriebenen Antrag (inkl. Ausweiskopie) als **Fax** an folgende Nummer: +43 50 233 590 73 33

### Hinweis

Diverse Webseiten bieten die Möglichkeit an, online gratis ein (E)Fax zu versenden.

### 2. Möglichkeit: Antrag postalisch übermitteln

Bitte senden Sie den ausgefüllten und unterschriebenen Antrag (inkl. Ausweiskopie) an folgende **Postadresse**:

### Zollamt Österreich - Amt für den nationalen Emissionszertifikatehandel (AnEH) Vordere Zollamtsstraße 5, 1030 Wien, Österreich

Nachdem der Antrag im AnEH eingelangt ist, werden Ihre Angaben überprüft. Sollten keine Unregelmäßigkeiten auffallen, richtet das AnEH Ihren Zugang ein und Sie werden benachrichtigt, dass Sie nun Zugang zum CBAM Transitional Registry (CBAM-Übergangsregister) haben. Die Benachrichtigung ergeht an die selbe E-Mail-Adresse, die Sie beim EU-Login verwendet haben.

Bei Fragen können Sie sich gerne an uns unter +43 (0) 50 233 560 555 wenden (Montag bis Donnerstag von 7:30 – 15:30 Uhr, Freitag von 7:30 – 12:00 Uhr).

## 4. Einstieg CBAM Transitional Registry (Online Plattform)

Nachdem Sie vom AnEH die Bestätigung (diese erfolgt an die selbe E-Mail-Adresse, die Sie bei der Einrichtung Ihres EU-Logins verwendet haben) der Freischaltung erhalten haben, sind folgende Schritte zu setzen, um im CBAM Transitional Registry (CBAM-Übergangsregister) einzusteigen.

### 1. Schritt:

Rufen Sie die Webseite <u>https://cbam.ec.europa.eu/declarant</u> auf, um auf die Anmeldeseite für das CBAM Transitional Registry (CBAM-Übergangsregister) zu kommen.

| $\leftarrow$ $\rightarrow$ C $\textcircled{a}$ | O A          | 호° https://customs.ec. <b>europa.eu</b> /taxud/uumds/cas/uumds-wayf/wayf?loginRequestl ☆ 합 =           |
|------------------------------------------------|--------------|----------------------------------------------------------------------------------------------------|
|                                                |              | Legal notice   Cookies   Contact German (de) v                                                         |
|                                                |              |                                                                                                    |
| European                                       |              |                                                                                                    |
| Commission                                     |              |                                                                                                    |
| European Commission > TAXUD au                 | ithenticatio | n portal                                                                                               |
|                                                |              | Where Are You From                                                                                     |
|                                                |              | (wayf)                                                                                                 |
|                                                |              |                                                                                                    |
|                                                |              | Select the domain of the application you request access to                                             |
|                                                |              | Carbon Border Adjustment Mechanism 🗸                                                                   |
|                                                |              | Select the country where you want to be authenticated                                                  |
|                                                |              | Austria                                                                                                |
|                                                |              | Select type of actor                                                                                   |
|                                                |              | Wirtschaftsbeteiligter ~                                                                               |
|                                                |              | Type of ID                                                                                             |
|                                                |              | EORI-Nummer Y                                                                                          |
|                                                |              |                                                                                                    |
|                                                |              |                                                                                                    |
|                                                |              | I am acting on behalf of:                                                                              |
|                                                |              | O Myself                                                                                               |
|                                                |              | The following (natural/legal) person with:                                                             |
|                                                |              | pive my consent to request my Identity Profile<br>Information and share it with UUM&DS and Customs EIS |
|                                                |              | Submit                                                                                                 |
|                                                |              |                                                                                                    |

1: Wählen Sie bitte im Drop-down-Menü die <u>Angaben exakt laut dieser Vorlage</u> aus. (die Auswahl anderer Optionen führt zu Problemen).

2: Im Feld ID fügen Sie Ihre EORI-Nummer ein.

**3:** Geben Sie Ihr Einverständnis, dass Ihre Profilinformationen mit UUM&DS und Customs EIS geteilt werden.

4. Klicken Sie auf Submit um den Prozessschritt abzuschließen.

### 2. Schritt:

Sie gelangen nun auf die EU-Login Authentifizierungsseite. Geben Sie hier Ihre EU-Login E-Mail-Adresse an. (Sie können rechts oben die Sprachauswahl verändern) Anschließend klicken Sie auf Next (Weiter).

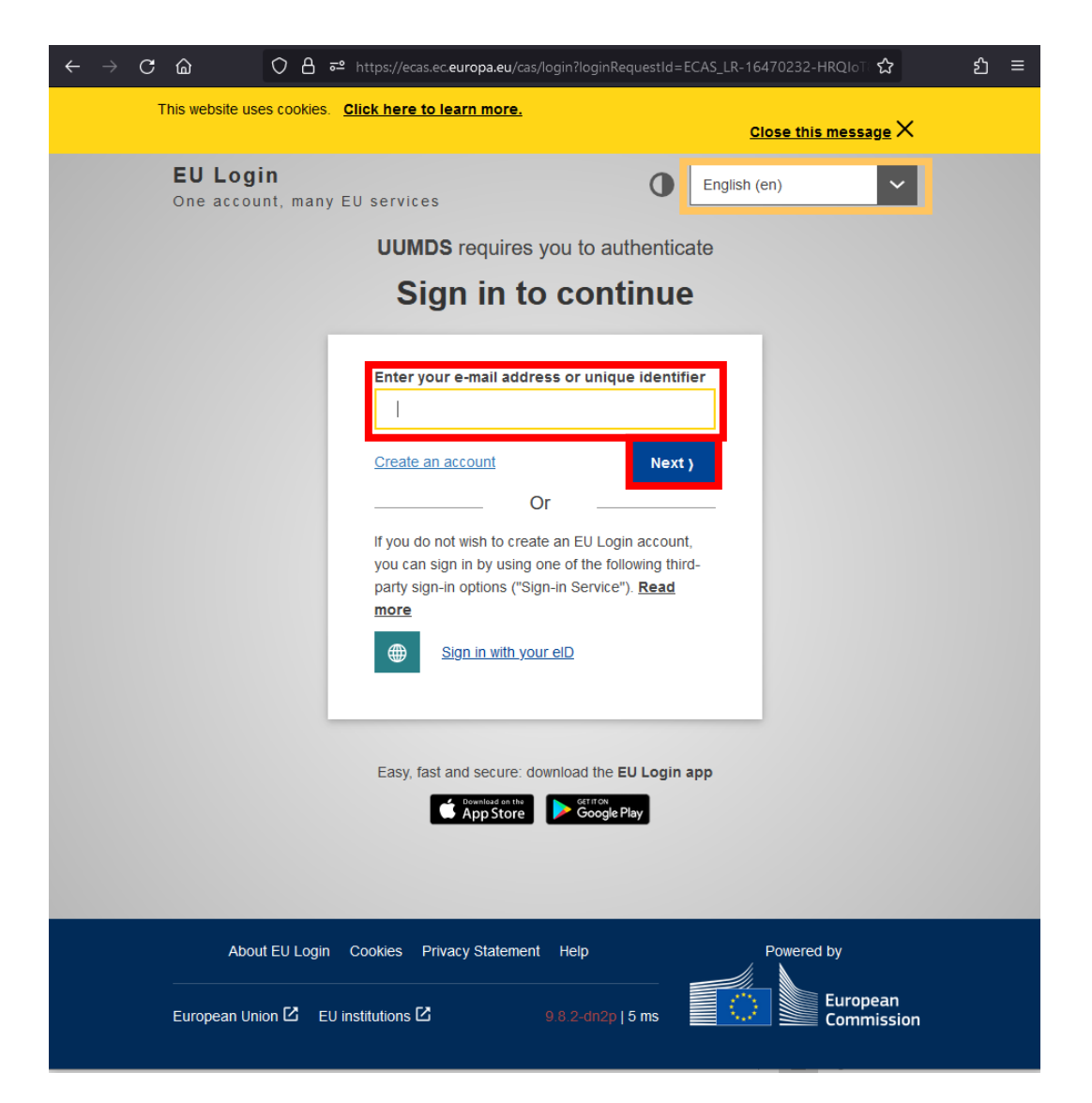

Geben Sie nun Ihr **Passwort** ein und klicken Sie auf **Anmelden** bzw. **Sign in** (Je nachdem, ob Sie die Sprachauswahl verändert haben.)

| ← → C 🟠 O 👌 🕶 https://ecas.ec.europa.eu/cas/login?loginRequestId=ECAS_LR-16493035-80npLI: ☆ ปั ≡              |
|----------------------------------------------------------------------------------------------------|
| Dieses Portal verwendet Cookies. <u>Klicken Sie hier, um mehr zu erfahren.</u><br>Diese Nachricht schließen X |
| EU Login<br>One account, many EU services                                                                     |
| UUMDS schreibt Ihnen vor, sich zu authentifizieren                                                            |
| Bitte anmelden, um fortzufahren                                                                               |
| Willkommen zurück,                                                                                            |
| (Extern)                                                                                                    |
| Mit anderer E-Mail-Adresse anmelden?                                                                          |
| Passwort                                                                                                    |
|                                                                                                    |
| Authentifizierungsverfahren                                                                                   |
| Passwort<br>Melden Sie sich mit Ihrem<br>Passwort bei EU Login an.                                            |
| Einfach, schnell und sicher: EU Login-App herunterladen                                                       |
| Über EU Login Cookies Datenschutzerklärung Hilfe Powered by                                                   |
| Europäische Union 🖸 EU-Institutionen 🖆 9.8.2-dn2p   11 ms                                                     |

Sie sind nun im CBAM Transitional Registry (CBAM-Übergangsregister) angelangt.

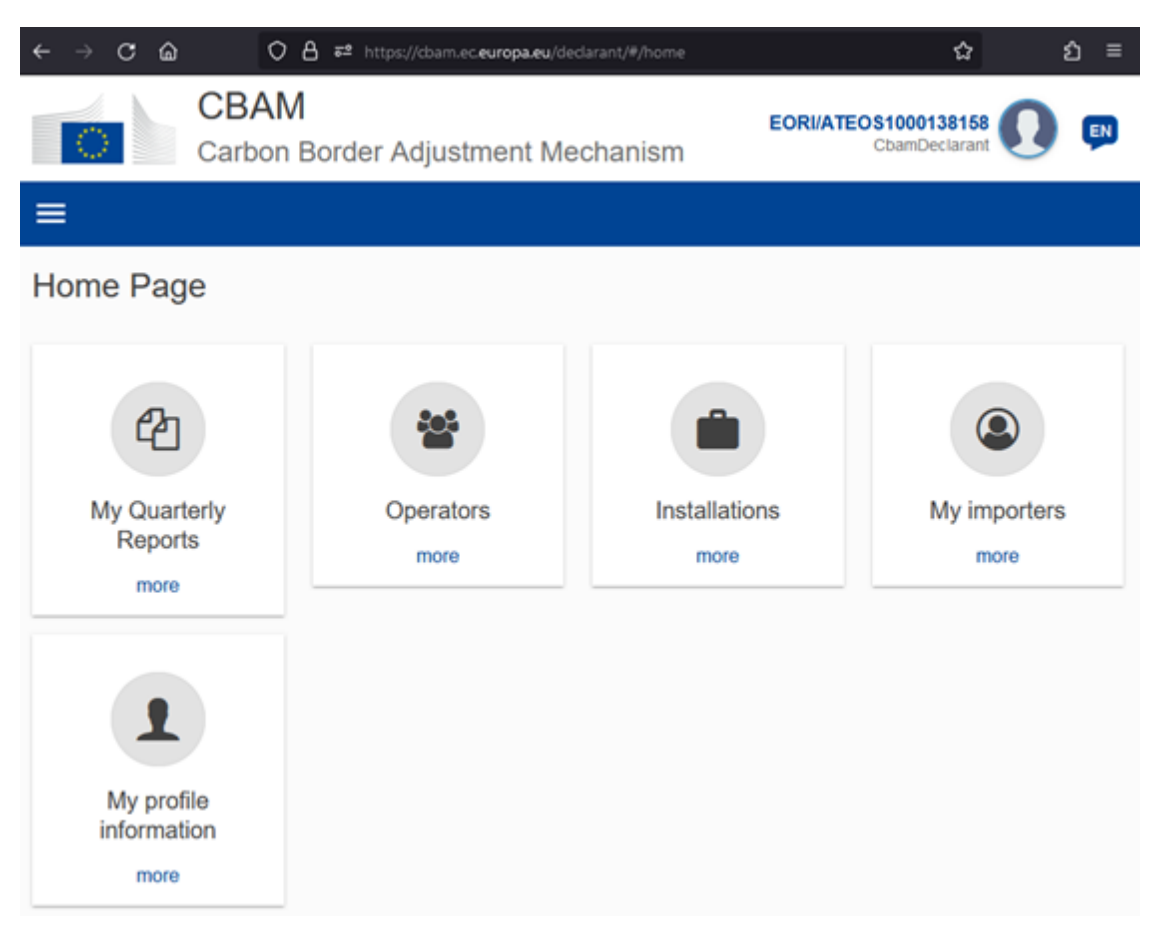

Sie können sich jetzt die Website unter Favoriten abspeichern, damit ist für Sie zukünftig schnell und unkompliziert zugreifen können.

Nähere Informationen zur Erstellung und Abgabe des CBAM-Berichtes finden Sie auf der <u>Webseite</u> <u>des BMF</u> und jener der <u>Europäischen Kommission</u>.

### **Hinweis**

Bei Fragen steht Ihnen das Team des AnEH gerne zur Verfügung. Sie erreichen uns unter: <u>cbam@bmf.gv.at</u> sowie unter +43 (0) 50 233 560 555 (Montag bis Donnerstag von 7:30 – 15:30 Uhr, Freitag von 7:30 – 12:00 Uhr.

### Impressum

Medieninhaber, Verleger und Herausgeber: Bundesministerium für Finanzen, Johannesgasse 5, 1010 Wien Autorinnen und Autoren: Amt für den nationalen Emissionszertifikatehandel, Vordere Zollamtsstraße 5, 1030 Wien. Stand: November 2023 Version: 1

#### **Copyright und Haftung:**

Auszugsweiser Abdruck ist nur mit Quellenangabe gestattet, alle sonstigen Rechte sind ohne schriftliche Zustimmung des Medieninhabers unzulässig. Es wird darauf verwiesen, dass alle Angaben in dieser Publikation trotz sorgfältiger Bearbeitung ohne Gewähr erfolgen und eine Haftung des Bundesministeriums für Finanzen und der Autorin/des Autors ausgeschlossen ist. Rechtausführungen stellen die unverbindliche Meinung der Autorin/des Autors dar und können der Rechtsprechung der unabhängigen Gerichte keinesfalls vorgreifen.